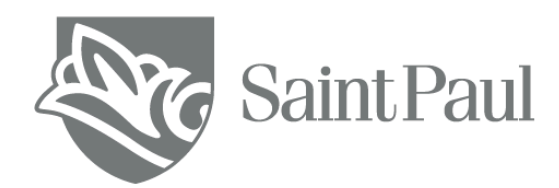

# Currículo Lattes Guia para cadastro e atualização

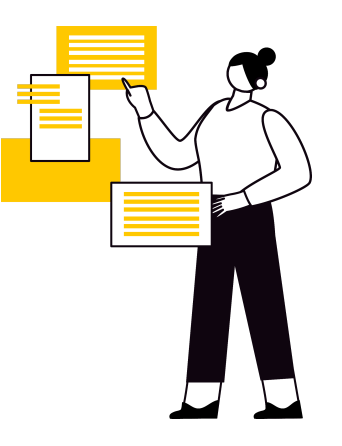

## Biblioteca Prof. José Roberto Securato Biblio-Securato

2<sup>a</sup> edição jul. 2024

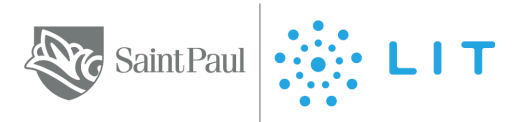

#### Sumário

- 1. Introdução
- 2. Cadastro do currículo Lattes: passo a passo
  - 2.1 Continuando seu cadastro
- 3. Atualização do currículo Lattes: passo a passo
  - 3.1 Dados gerais Prêmios e títulos
  - 3.2 Formação Formação acadêmica/Titulação
  - 3.3 Formação Pós-doutorado e/ou livre docência
  - 3.4 Atuação Profissional
    - $\rightarrow$  É docente da Saint Paul?
    - → Participa da CPA, do Consu, do NDE, do Colegiado na Saint Paul?
  - 3.5 Atuação Linhas de pesquisa
  - 3.6 Atuação Membro de corpo editorial
  - 3.7 Atuação Revisor de periódico
  - 3.8 Produções Produção bibliográfica Artigos publicados
  - 3.9 Produções Produção bibliográfica Artigos aceitos para publicação
  - 3.10 Produções Produção bibliográfica Livros e Capítulos
  - 3.11 Produções Produção bibliográfica Texto em jornal ou revista (magazine)
  - 3.12 Produções Produção bibliográfica Trabalhos publicados em anais de eventos
  - 3.13 Produções Produção bibliográfica Apresentação de trabalho e palestra
  - 3.14 Produções Produção bibliográfica Prefácio, posfácio
  - 3.15 Produção Técnica
    - → É professor conteudista da Saint Paul e do LIT?
  - 3.16 Orientações
- 4. Boas práticas de gestão do seu Lattes
- 5. Referências
- 6. Considerações finais

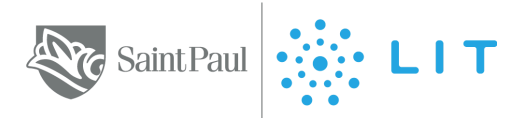

#### 1. Introdução

Olá, caro(a) leitor(a)!

Se você exerce a **docência** (independente de ser ou não pesquisador(a) ou da área acadêmica (por exemplo, empresário(a), técnico(a), líder ou especialista que ministra aula em seu segmento), é fundamental cadastrar-se na plataforma e mantê-la atualizada. O currículo Lattes, entre outras coisas:

- constitui-se como a base oficial do Brasil que computa as produções, os cursos e os eventos nacionais, sendo portanto muito valioso para nosso país.
- tem valor documental em avaliações como as do **Ministério da Educação**, essenciais portanto para as Instituições de Ensino, o que também valoriza seu corpo docente.
- é de livre acesso, permitindo a consulta de diversos órgãos em busca de docentes e de informações.

Atualizar constantemente seu currículo Lattes colabora com a reputação das instituições de ensino de sua atuação, visto que as mesmas passam por auditorias do Ministério da Educação, certificações, rankings, entre outros, nos quais o currículo do corpo docente é avaliado e pontua ou despontua a instituição, a depender da última data de atualização de seu currículo Lattes (não apenas o campo de data, e sim a inclusão de informações). **Isso deve-se à relevância diferencial que o corpo docente exerce sobre a qualidade de um curso e de uma instituição de ensino.** 

Segundo o site da própria plataforma, o Lattes padroniza nacionalmente o registro de todo o ciclo de vida acadêmico e profissional de estudantes e pesquisadores do Brasil e é hoje adotado pela maioria das instituições de fomento, universidades e institutos de pesquisa do País.

É indicado que sejam incluídas, no Lattes, a **atuação profissional e a acadêmica** - vínculos como docente, cargos de coordenação, gerência, diretoria e afins. A partir dessas informações, é possível atestar o grau de *expertise* do nosso corpo docente, evidenciando nosso objetivo de buscar os melhores profissionais e acadêmicos do mercado para integrar nossa grade docente. Informações profissionais são um grande ponto de admiração e interesse de discentes, que procuram em seus docentes, além do conteúdo teórico e técnico, inspiração para suas próprias carreiras.

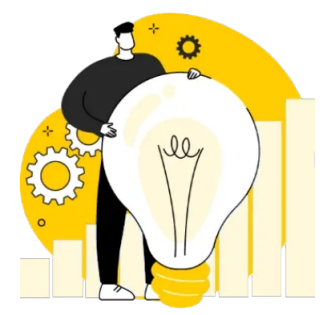

Além disso, também é importante incluir todos os eventos dos quais você participou durante a sua vida tanto acadêmica quanto profissional, por exemplo: entrevista para rádio, participação em matéria de jornal de grande circulação, produções diversas (conteudista de curso recorrente em plataforma digital, webinares, publicação de livros, artigos científicos etc.), participação em congressos, grupos de pesquisa, defesa e banca de teses e dissertações, enfim, toda produção - **seja de caráter acadêmico ou profissional/técnico** produzido, além do histórico profissional.

Este é um guia que o(a) apoia na elaboração e atualização do Currículo Lattes. E com isso, esperamos contribuir e auxiliá-lo(a) nesse importante processo.

Contamos com sua compressão em caso de divergência no momento de seu acesso, pois as informações constantes neste guia podem ser modificadas pelos órgãos gestores da plataforma Lattes, estando portanto fora de nosso controle. Nós nos comprometemos a atualizar este guia periodicamente.

Desejamos sucesso em sua jornada docente!

#### **Biblioteca Saint Paul - Biblio-Securato**

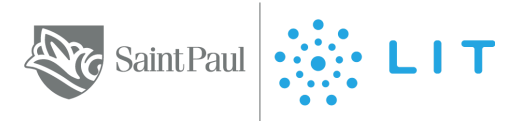

#### 2. Cadastro do currículo Lattes: passo a passo

(Observação: caso seu cadastro já exista e precise apenas ser atualizado, siga para o próximo item.)

Acesse a palaforma do currículo Lattes em: https://lattes.cnpg.br/

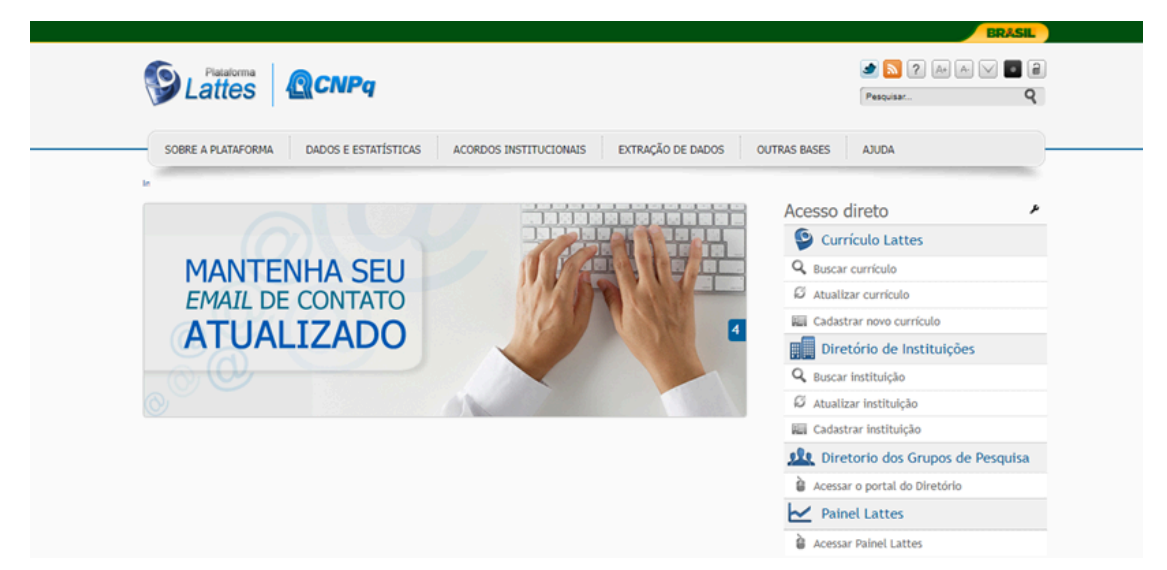

Clique em *Cadastrar novo currículo* => em seguida, preencha as fichas com os dados básicos e obrigatórios de cadastro e *crie uma senha*.

Esse preenchimento inicial é sucinto, intuitivo e leva menos de 10 minutos.

Os dados preenchidos devem ser idênticos aos registrados na Receita Federal.

| Conception of the second second secon | Curriculo Lattes                                                                                                    | An A<br>Portugués   English   Español |
|----------------------------------------------------------------------------------------------------|----------------------------------------------------------------------------------------------------|---------------------------------------|
| <b>-</b>                                                                                                    |                                                                                                    |                                       |
| Cadastranse no Currículo Lat                                                                                                    | Informação pessoal Endereço e contato Formação acadêmica Atuação                                                                  | profissional Área de atuação          |
| Cadastrar-se no Currícu<br>Leia as condições do Temo de adesão<br>informação abieno e siga os passos par                                                                                                    | lo Lattes<br>e compromisso da base de dados Lattes. Termo de adesão e compromisso do sistema de cur<br>o completar o seu cadastro | rículo da Plataforma Lattes. Inclua a |
| País de Nacionalidade<br>Brasil                                                                                                    |                                                                                                    |                                       |
| E-mail<br>Digite aqui seu e-mail                                                                                                    | Confirme o e-mail<br>Digite seu e-mail novamente para confirmação dos                                                             | dados                                 |
| Senha<br>Crie uma senha para acessar o sistema Lattes                                                                                                    | Confirme a senha<br>Digite sua senha novamente para confirmação dos                                                               | dados                                 |
| Se você esqueceu a servha, clique aqui para s                                                                                                    | oliciá-la                                                                                                    |                                       |
| Cancelar                                                                                                    |                                                                                                    | Próxima                               |

Se você já iniciou um cadastro, não se lembra da senha usada, e não tiver efetuado o registro total do currículo, entre em contato com o CNPq, pois a plataforma reconhece seus dados.

Preencha as informações solicitadas, o que pode ser feito aos poucos em dias diferentes, depois de incluídos os primeiros dados básicos:

- Informação pessoal com foto (etapa essencial para registrar o currículo)
- Endereço (residencial ou profissional)
- Contato

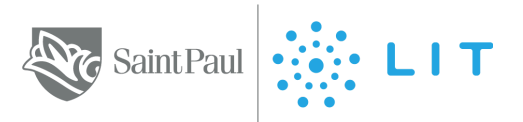

#### 2.1 Continuando seu cadastro

- Formação acadêmica, inclusive em andamento
- Atuação profissional
- Área de atuação (administração, medicina, marketing, direito, etc.)
- Idiomas e habilidades linguísticas considere seu idioma nativo

### Você pode incluir parcialmente os dados acima e, aos poucos, posteriormente, completar - em conformidade com seu tempo disponível.

**Pronto!** O seu currículo Lattes foi submetido/cadastrado. Dentro de um prazo de 24 horas, seu currículo estará disponível na plataforma.

Para continuar inserindo mais informações, clique no item *atualizar currículo*, o qual iremos detalhar a seguir.

Projetos são outra parte interessante do currículo, já que existem diversos tipos, como por exemplo:

- Projetos de pesquisa e desenvolvimento tecnológico
- Projetos de extensão
- Projetos de ensino
- Outros tipos de projetos

Os projetos deverão ser vinculados às instituições com os dados a seguir:

- nome do projeto, descrição, se está em andamento ou concluído
- quem faz parte da equipe do projeto, os alunos envolvidos, a produção e as orientações

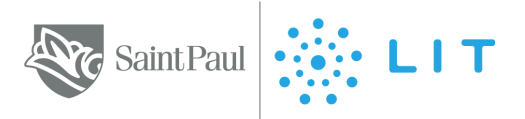

#### 3. Atualização do currículo Lattes: passo a passo

Como o currículo Lattes já foi cadastrado, é possível inserir mais dados. Acesse a tela inicial da plataforma e clique na opção "atualizar currículo".

Desde 16 de maio de 2022, o acesso para cadastro e atualização pressupõe uma conta no CNPq<sup>1</sup>, com as mesmas credenciais cadastradas no Lattes (CPF e senha), como mostra a imagem a seguir.

| <u>k</u> (CNPq                                                                                                |                                                                                                    |
|----------------------------------------------------------------------------------------------------|----------------------------------------------------------------------------------------------------|
|                                                                                                    | Identifique-se com                                                                                                    |
|                                                                                                    | II Número do CPF                                                                                                    |
|                                                                                                    | As credenciais de acesso são as mesmas utilizadas no Curriculo Lattes.<br>Caso não lembre se possui uma conta, digite o número do seu CPF mesmo<br>assim para verificar. |
|                                                                                                    | CPF                                                                                                    |
| Uma conta <b>CNPq</b> garante a identificação de cada pesquisador que acessa<br>os serviços digitais do CNPq. | Digite seu CPF                                                                                                    |
|                                                                                                    | Continuar                                                                                                    |
| Crie sua conta CNPq                                                                                           | Outras opções de identificação:                                                                                                    |
|                                                                                                    | 💼 E-mail (Servidores do CNPq ou Estrangeiros)                                                                                                    |
|                                                                                                    | 💢 Entrar com gov.br                                                                                                    |

Na página inicial do Currículo Lattes, observe que há o campo "Resumo" que pode ser descrito pelo próprio site ou editado pelo autor. Para isso, clique em Editar => Resumo. O resumo escrito pelo autor do currículo pode imprimir um tom pessoal, semelhante ao campo "sobre mim" do Linkedin.

| Conservo Nacional de Deservolvimento<br>Centrifico e Tecnologico                                                          |                                                                                                    | Curriculo Lattes                                                                                                    |                                                                                                    |
|----------------------------------------------------------------------------------------------------|----------------------------------------------------------------------------------------------------|----------------------------------------------------------------------------------------------------|----------------------------------------------------------------------------------------------------|
| Dados gerais   Formação                                                                                                   | Atuação Produções                                                                                                    | Educação e Popularização de C & T   Bancas   +                                                                                                    |                                                                                                    |
|                                                                                                    | José Cláudio<br>(1) Endereço para acessar<br>(1) Lattes: 655560312<br>(1) Littes: 655560312<br>(1) Littes: 65560312<br>(1) Littes: 65560312<br>(1) Littes: 65560312 | Securato<br>ste (V: http://lattes.cnpq.br/6555603129178345<br>9178345<br>urriculo em 18/03/2022                                                                                                    |                                                                                                    |
| Doutor em Admini:<br>PUC/SP, Pontifícia Univ<br>Católica de São Paulo.<br>2016) e Presidente do<br>economia brasileira, m | stração pela FEA/USP<br>versidade Católica de<br>. Atualmente é sócio,<br>o Conselho de Admir<br>vercado financeiro e g                                                                                                    | ? Faculdade de Economia, Administração e Contabilidade da Unih<br>São Paulo (2006), Graduado em Ciências Econômicas (2002) e<br>presidente e professor da Saint Paul Escola de Negócios, Idealiza<br>istração do Instituto Brasileiro de Executivos de Finanças de Sã<br>jovernança corporativa. (Texto informado pelo autor) | versidade de São Paulo (2010), Mestre em Administração pela<br>em Direito (2001), ambas pela PUC/SP, Pontificia Universidade<br>ador e CEO do LIT. Ex-presidente da Diretoria Executiva (2013-<br>io Paulo - IBEF SP. Atua principalmente nos seguintes temas: |

Caso aceite personalizar o texto, descreva um breve resumo de suas atividades realizadas ao longo de sua carreira, informe sua ocupação e projetos que estão em desenvolvimento.

<sup>1</sup> CNPq. Acesso aos sistemas do CNPq vai mudar. Disponível em:

<sup>&</sup>lt;<u>https://www.gov.br/cnpq/pt-br/assuntos/noticias/cnpq-em-acao/acesso-aos-sistemas-do-cnpq-vai-mu</u> <u>dar</u>>. Acesso em 23 de jul. de 2024.

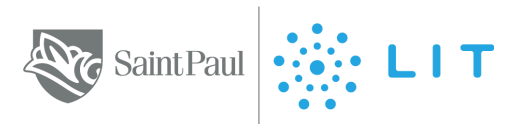

| s gerais - Formação - Atuação - Projetos - Produções - Patentes e Registros - Inovação - Educação e Popularização de C&T<br>                                                                                                    | Eventos                                                                                                    | Orientações                                                                                                    | Bancas                                                                                                    | Otações                                                                                                    |
|----------------------------------------------------------------------------------------------------|----------------------------------------------------------------------------------------------------|----------------------------------------------------------------------------------------------------|----------------------------------------------------------------------------------------------------|----------------------------------------------------------------------------------------------------|
| Texto inicial do Currículo Lattes                                                                                                    | ×                                                                                                    |                                                                                                    |                                                                                                    |                                                                                                    |
| Texto inicial                                                                                                    | <b>@</b> ^                                                                                                    |                                                                                                    |                                                                                                    |                                                                                                    |
| Doutor e Mestre em Administração na PUC-SP. Experiência na área de Administração, com ênfase em Administração Estratégica, Mercado<br>Financeiro e Finanças Corporativas. Vice-Diretor-Geral e COO do Negócio de Educação Corporativa e Professor da Saint Paul Escola de<br>Negócios. |                                                                                                    |                                                                                                    |                                                                                                    |                                                                                                    |
|                                                                                                    |                                                                                                    | Inanças Corporati                                                                                                    | vas. Vice-Dir                                                                                                    |                                                                                                    |
|                                                                                                    |                                                                                                    |                                                                                                    |                                                                                                    |                                                                                                    |
|                                                                                                    |                                                                                                    |                                                                                                    |                                                                                                    |                                                                                                    |
| 273/4000                                                                                                    | rão                                                                                                    |                                                                                                    |                                                                                                    |                                                                                                    |
| Tradução                                                                                                    |                                                                                                    | 2                                                                                                    |                                                                                                    | ٩                                                                                                    |
| Doctor and Master in Administration at PUC-SP. Experience in the area of Administration, with emphasis on Strategic Management, Financia<br>Market and Corporate Finance. Vice Dean & COO for Corporate Education; Professor at Saint Paul Business School.                            |                                                                                                    | alho e palestra                                                                                                    |                                                                                                    |                                                                                                    |
|                                                                                                    |                                                                                                    |                                                                                                    |                                                                                                    |                                                                                                    |
|                                                                                                    | Salvar                                                                                                    | ublicação<br>blicados em peri                                                                                                    | ódicos                                                                                                    |                                                                                                    |
|                                                                                                    | e genis       Formação       Atuação       Produções       Patentes e Registros       Inovação       Educação e Populartzação de CBT         Texto inicial         Doutor e Mestre em Administração na PUC-SP. Experiência na área de Administração, com ênfase em Administração Estratégica, Mercado         Financeiro e Finanças Corporativas. Vice-Diretor-Geral e COO do Negócio de Educação Corporativa e Professor da Saint Paul Escola de Negócios. <ul> <li>273/4000</li> <li>Châlizar o Texto Pad</li> <li>Tradução</li> <li>Doctor and Master in Administration at PUC-SP. Experiêncie in the area of Administration, with emphasis on Strategic Management, Financia Market and Corporate Finance. Vice Dean &amp; COO for Corporate Education, Professor at Saint Paul Business School.</li> <li>Intervence</li> <li>Intervence&lt;</li></ul> | s genis       Formação       Atuação       Produções       Patentes e Registros       Torvação       Educação e Popularização de CAT       Eventos | e genés romação Atuação Propetos Produções Patentes e Registros Inovação Educação e Popularização de CAT Eventos Orientações<br>Texto inicial<br>Texto inicial<br>Doutor e Mestre em Administração na PUC-SP. Experiência na área de Administração, com ênfase em Administração Estratégica, Mercado<br>Financeiro e Finanças Corporativas. Vice-Diretor-Genal e COO do Negócio de Educação Corporativa e Professor da Saint Paul Escola de<br>Negócios.<br>273/4000<br>Tradução<br>Doctor and Master in Administrațion at PUC-SP. Experiênce in the area of Administrațion, with emphasis on Strategic Management, Financial<br>Mastel and Corporate Finance. Vice Dean & COO for Corporate Education; Professor at Saint Paul Business School. | g grais       Formação       Atuação       Produções       Produções       Invesção       Educação e Popularização de CAT       Eventos       Ordentações       Bancas       I         Texto inicial         Doutor e Mestre em Administração na PUC-SP. Experiência na área de Administração, com ênfase em Administração Estratégica, Mercado Produsor e Mestre em Administração com ênfase em Administração Estratégica, Mercado Produsor e Mestre em Administração na PUC-SP. Experiência na área de Administração Corporativa e Professor da Saint Paul Escola de Negócios.       Inanças Corporativas. Vice-Director-Geral e COO do Negócio de Educação Corporativa e Professor da Saint Paul Escola de Media       Inanças Corporativas. Vice-Director-Geral e COO do Negócio de Educação Corporativa e Professor da Saint Paul Escola de Media       Inanças Corporativas. Vice-Director-Geral e COO do Negócio de Educação Corporativa e Professor da Saint Paul Escola de Media       Inanças Corporativas. Vice-Director de Administração Estratégica, Mercado Paulada       Inanças Corporativas. Vice-Director de Administração Corporativa e Professor da Saint Paul Escola de Media       Inanças Corporativas. Vice-Director de Administração Corporativa e Professor da Saint Paul Escola de Media       Inanças Corporativas. Vice-Director de Administração Corporativa e Professor da Saint Paul Escola de Media       Inanças Corporativas. Vice-Director de Administração Corporate Education, Professor at Saint Paul Busineses School.       Inanças Corporativas. Vice-Director de Administração Administração Administração Administração Administração Administração Administração Administração Administração Administração Administração Administração Administracion atre Administração Administracion, Professor at S |

Há abas superiores, nas quais é possível inserir mais informações relacionadas às atividades, como:

- Dados gerais
- Acadêmicas
- Científicas
- Profissionais e culturais
- Prêmios e títulos
- Formação
- Atuação
- Projetos
- Produções
- Inovação
- Eventos
- Orientações
- Bancas
- Citações

Ao longo deste documento, detalharemos alguns tópicos que geralmente são mais utilizados.

#### 3.1 Dados gerais - Prêmios e títulos

Nesse subtópico, pode-se colocar os prêmios e títulos, tais como prêmios de trabalhos científicos, de apresentações de congressos, homenagens prestadas pelos alunos, colegas ou da Instituição (professor homenageado), nome de turma, entre outros.

| Dade |          |                 |                |            |     |  |   |   |  |
|------|----------|-----------------|----------------|------------|-----|--|---|---|--|
| -    | Prêmi    | os e títulos    | honorifice     | os recebid | los |  | × | X |  |
| 252  | Prêmi    | os e títulos ho | onoríficos rec | cebidos    |     |  |   |   |  |
| 20   | Nome do  | prêmio ou tit   | ulo            |            |     |  | - |   |  |
| 1    | Entidade | promotora       |                |            |     |  |   |   |  |
| 10   |          |                 | - 12-1-        |            |     |  |   |   |  |
| 10   | Ano da p | remiação ou o   | to titulo      |            |     |  |   |   |  |
|      |          |                 |                |            |     |  |   |   |  |

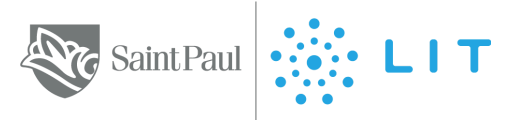

#### 3.2 Formação - Formação acadêmica/Titulação

Aqui serão inseridas informações de graduação, especialização, mestrado e doutorado.

| 7                                                                                                    | Curriculo Lattes                                                  | ()Enviar 🗎 🗛 🔺 🖉 ? 🕨 |             |        |         |  |
|----------------------------------------------------------------------------------------------------|-------------------------------------------------------------------|----------------------|-------------|--------|---------|--|
| Formação Atuação Projetos Produções<br>Formação acadêmica/titulação<br>Pós-doutorado e/ou livre-docência<br>Formação complementar | Patentes e Registros   Inovação   Educação e Popularização de C&T | Eventos              | Orienta;ões | Bancas | Otações |  |

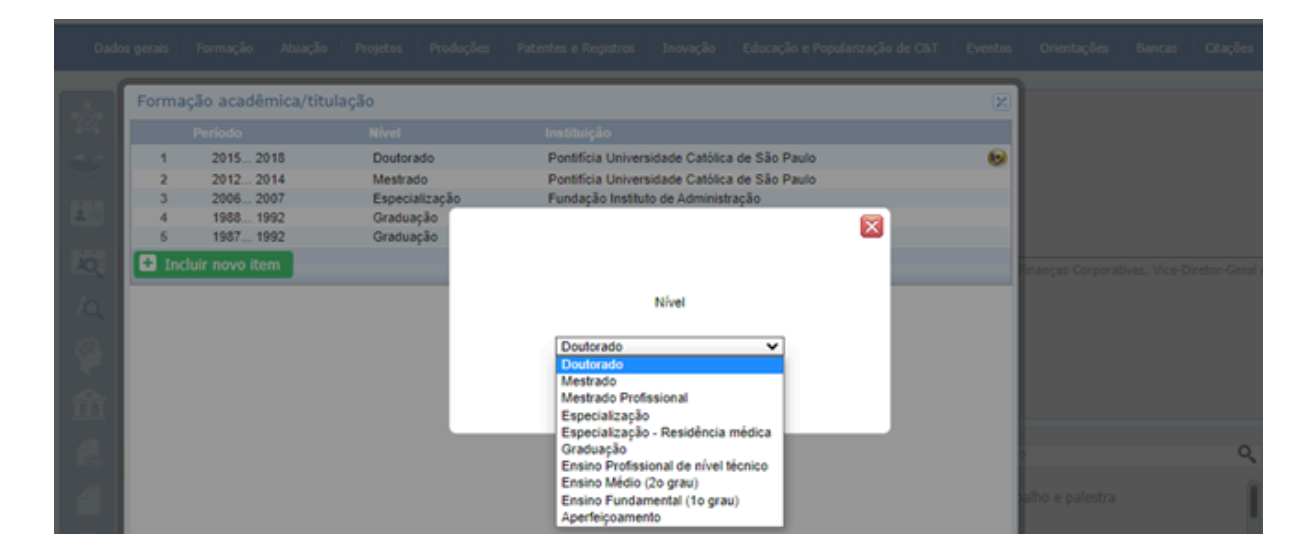

#### 3.3 Formação - Pós-doutorado e/ou livre docência

Inserir aqui, informações sobre titulação de pós-doutorado e/ou livre docência.

| Dad |                                   |   |  |  |
|-----|-----------------------------------|---|--|--|
|     | Pós-doutorado e/ou livre-docência | × |  |  |
|     | Nenhum registro cadastrado.       |   |  |  |
| -   | E Induir novo item                |   |  |  |
|     |                                   |   |  |  |
| 10  |                                   |   |  |  |
| /0, | Nivel                             |   |  |  |
| ę.  | Pós-Doutorado Y<br>Pós-Doutorado  |   |  |  |
| ŵ   | Livre Docéncia                    |   |  |  |
|     |                                   |   |  |  |

#### **3.4 Atuação Profissional**

Os dados deverão ser incluídos de acordo com o que se pede e ao final clique em salvar.

Após inserir a instituição em que atua, surgirá a opção "atividades" dentro do vínculo com a mesma. Basta clicar em atividades => Incluir novo item e preencher o que se pede.

=> Selecione a natureza das atividades realizadas na instituição vinculada, conforme opções:

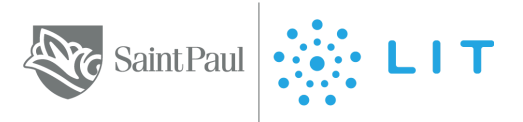

- Direção e administração: cargo ou função exercida na instituição
- Pesquisa e desenvolvimento: linha de pesquisa realizada na instituição
- Ensino: cursos ou disciplinas ministradas na instituição
- Estágio: estágio realizado na instituição
- Serviço técnico especializado
- Serviço técnico especializado realizado na instituição
- Extensão universitária: atividades de extensão universitária realizadas na instituição
- Treinamento: treinamentos ministrados na instituição
- Outra atividade técnico-científica
- Outra atividade técnico-científica realizada na instituição
- Conselhos, comissões e consultoria: cargo ou função em conselhos, comissões e em consultorias na instituição. É aqui que você pode indicar sua participação em órgãos como CPA - Comissão Própria de Avaliação, Consu - Conselho Superior, NDE - Núcleo Docente Estruturante, Colegiado entre outros.

#### → É docente da Saint Paul?

Inclua essa informação aqui na opção "Atuação Profissional". Selecione o menu "Atuação" -> "Atuação Profissional" -> "Incluir novo item". No campo "Nome da Instituição", utilize a ferramenta de busca, digite "Saint Paul" e opte pela opção "Saint Paul Educacional Ltda.".

Quanto ao vínculo, opte por "Visitante", a menos que seja celetista.

Caso a carga horária seja dinâmica, preencha de forma aproximada, considerando não apenas o tempo de sala de aula, mas também o tempo de preparação e de todas as atividades docentes que envolvem o momento da aula. Se você é docente da graduação, considere as informações combinadas no momento da contratação - em caso de dúvida, o RH e a Coordenação Acadêmica estarão à sua disposição.

| Vínculo         | Tipo do vínculo                                                                                                    | * |
|-----------------|----------------------------------------------------------------------------------------------------|---|
| Designation of  | Professor Visitante                                                                                                    |   |
| Periodo         | Possui vínculo empregatício                                                                                                    |   |
| Outras informaç | Não 🗸                                                                                                    |   |
| Traduções       | Enquadramento funcional                                                                                                    |   |
|                 | Docente                                                                                                    |   |
|                 | Carga horária semanal                                                                                                    |   |
|                 | 20                                                                                                    |   |
|                 |                                                                                                    |   |
|                 |                                                                                                    |   |
|                 | Período                                                                                                    |   |
|                 | Mês Ano                                                                                                    |   |
|                 | Início: 08 2016                                                                                                    |   |
|                 | O Anterior (finalizado)                                                                                                    |   |
|                 | Outras informações                                                                                                    |   |
|                 | Aqui podem ser incluídos detalhes como disciplinas ministradas, cursos em que atuou e outros que o(a)<br>docente considerar válido e relevante. |   |

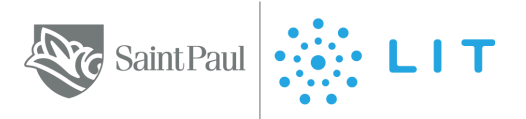

#### → Participa da CPA, do Consu, do NDE, do Colegiado na Saint Paul?

Com sua conta logada no Lattes, vá até o menu "Atuação" no canto superior esquerdo da tela e clique em "Atuação Profissional". Selecione o registro do seu vínculo com a Saint Paul; Clique em "Atividades", em seguida em "Incluir novo item" e selecione a opção "Conselhos, Comissões e Consultoria" no menu; Preencha as informações solicitadas como indicado abaixo: Órgão/unidade: Faculdade de Tecnologia Saint Paul, Período - Início: mês/ano de início da atuação na CPA (ou outro órgão), Período: Atual (não finalizado) ou data de finalização da participação na CPA (ou outro órgão), Cargo ou função: Membro da Comissão Própria de Avaliação - CPA (ou outro órgão). Salve.

| Atuação profissio | nal                         | X        |
|-------------------|-----------------------------|----------|
| Instituição       | Instituição                 | <u>^</u> |
| Vínculo           | Nome da Instituição         |          |
| Período           |                             |          |
| Outras informaç   | Vinculo                     |          |
|                   |                             |          |
|                   | Tipo do vínculo             |          |
|                   | Possui vínculo empregatício |          |
|                   |                             |          |
|                   | Enguadramento funcional     |          |
|                   |                             |          |
|                   | Carga horária semanal       |          |
|                   |                             |          |
|                   | Dedicação exclusiva         |          |
|                   | Período                     |          |
|                   | Mês Ano                     | -        |
|                   |                             | Salvar   |

#### => Para pessoas sem atuação profissional na Saint Paul (Discentes e Sociedade Civil):

Com sua conta logada no Lattes, vá até o menu "Atuação" no canto superior esquerdo da tela e clique em "Membro de Comitê de Assessoramento". Preencha as informações solicitadas como indicado a seguir: Agência de Fomento: SAINT PAUL EDUCACIONAL LTDA, Comitê: Comissão Própria de Avaliação - CPA (ou outro órgão), Período - Início: mês/ano de início das suas atividades na CPA (ou outro órgão), Período: Atual (não finalizado) ou data de finalização da participação. Salve.

| Membro de comi  | tê de assessoramento                                                                            | X  |
|-----------------|-------------------------------------------------------------------------------------------------|----|
| Agência de fome | Agência de fomento                                                                              | -  |
| Comitê          |                                                                                                 |    |
| Período         | ٩                                                                                               |    |
| Outras informaç | Comitê                                                                                          |    |
|                 | Período Início: Mês Ano Início: Atual (não finalizado) Anterior (finalizado) Outras informações | -  |
|                 |                                                                                                 | Ŧ  |
|                 |                                                                                                 | ar |

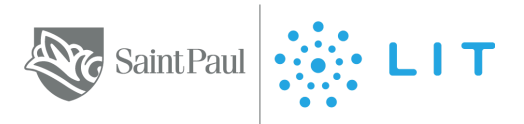

#### 3.5 Atuação - Linhas de pesquisa

Para inserir uma linha de pesquisa, cadastre uma Atuação profissional e coloque pesquisa e desenvolvimento.

| Cancella Denti<br>Cancella De ta | CNI<br>anal de Deser<br>analigies | <b>Pq</b>                                                                                               | Curriculo Lattes                     |                                          |             | ()Enviar 🖶 🗛 A 🗖 ? |  |  |  |
|----------------------------------|-----------------------------------|----------------------------------------------------------------------------------------------------|--------------------------------------|------------------------------------------|-------------|--------------------|--|--|--|
| Dado                             |                                   |                                                                                                    |                                      |                                          |             |                    |  |  |  |
|                                  | _                                 |                                                                                                    |                                      |                                          |             |                    |  |  |  |
| 102                              | Atua                              | ;ão profissional - Linhas de pesquisa                                                                   |                                      |                                          | ×           |                    |  |  |  |
|                                  | Para                              | incluir uma linha de pesquisa acesse o item "Atuaçã<br>eza da atividade como Pesquisa e Desenvolvimento | io", "Atuação profissional", selecio | me a instituição, Atividades e inclua    | uma nova    |                    |  |  |  |
|                                  |                                   | Instituição                                                                                             | Título da lin                        | ha                                       |             |                    |  |  |  |
| 4                                | 1                                 | Faculdade de Economia, Administração e Contabilio<br>SAINT DALL EDUCACIONAL LTDA                        | Jade - USP Inteligencia              | artificial no processo de tomada de deci | isão em org |                    |  |  |  |
| 1Q                               | -                                 | SAINT PAOL EDUCACIONAL LIDA.                                                                            | Decisions so                         | o Pusco em Pinanças                      |             |                    |  |  |  |
|                                  |                                   |                                                                                                    |                                      |                                          |             |                    |  |  |  |

#### 3.6 Atuação - Membro de corpo editorial

Registre a colaboração em comissões editoriais ou equipes de revistas científicas, de divulgação ou institucionais.

| Dadot |                 |                                                  |    |   |  |
|-------|-----------------|--------------------------------------------------|----|---|--|
|       | Membro de corpo | editorial (vínculos)                             | ×  | X |  |
| 222   | Periódico       | Periódico                                        |    |   |  |
| 20    | Período         |                                                  | ~~ |   |  |
|       | Outras informaç | ٩                                                |    |   |  |
| 1     |                 | Período                                          |    |   |  |
| lio,  |                 | Inicio:                                          |    |   |  |
| 70,   |                 | Atual (não finalizado)     Anterior (finalizado) |    |   |  |
|       |                 | Outras informações                               |    |   |  |
|       |                 |                                                  |    |   |  |

#### 3.7 Atuação - Revisor de periódico

Registre colaboração na revisão por pares de artigos de periódicos (atuação como parecerista).

| Dados |                   |                                                  |   |   |            |
|-------|-------------------|--------------------------------------------------|---|---|------------|
|       | Revisor de periód | lico (vínculos)                                  | × | × |            |
|       | Periódico         | Periódico                                        |   |   |            |
|       | Período           |                                                  |   |   |            |
|       | Outras informaç   | ٩                                                |   |   |            |
|       |                   | Período                                          |   |   |            |
|       |                   | Início:                                          |   |   | etor-Geral |
|       |                   | Atual (não finalizado)     Anterior (finalizado) |   |   |            |
|       |                   | Outras informações                               |   |   |            |
| ŵ     |                   |                                                  |   |   |            |

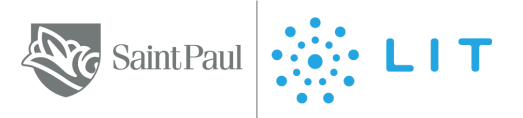

#### 3.8 Produções - Produção bibliográfica - Artigos publicados

Insira aqui somente artigos já publicados, em revistas indexadas com ISSN<sup>2</sup>. Informar os dados da publicação, incluindo números identificadores e, se houver, links para acesso e co-autores.

| Dados | gerais Formação                                                                                                    | Atuação Projetos Produções Patentes e Registros Inovação                                                                                                    | Educação e Popularização de C                       | &T Eventos                   | Orientações Bancas            | Citações      |
|-------|----------------------------------------------------------------------------------------------------|----------------------------------------------------------------------------------------------------|-----------------------------------------------------|------------------------------|-------------------------------|---------------|
|       | rtigo completo put<br>Para alterar a ordem de<br>Tritolo<br>1 Verlicação da<br>2 As finação da<br>3 Behavioral Pin<br>4 Behavioral Pin<br>3 Incluir novo item | dicado em periódico (não incluir artigos no preio ou envia<br>mortáncia das produções <u>Clone acui</u><br>Incluir novo artigo<br>Informe o DOI, ISSN ou parte do nome do periódico.<br>Informe o DOI, ISSN perior a das bases de dados do W<br>Scenor a parter do DOI, ISSN, recuperado das bases de dados do W<br>Scenor a parter do DOI, ISSN, periorarádo das bases de dados do<br>a erros no preenchimento dessas informaçãos no las bases. | eb of Science<br>bors registrates<br>scorrem devido | 2015<br>2013<br>2013<br>2013 | Finanças Corporativas. Vice D | freto-Geral e |

#### 3.9 Produções - Produção bibliográfica - Artigos aceitos para publicação

Informe aqui os artigos ainda não publicados, desde que a carta de aceite já tenha sido recebida. Informe os co-autores e a data prevista de publicação. Quando o artigo for publicado, transfira os dados para a categoria anterior.

| Artigo aceito pa | ra publicação 🔀                                                                                                    | × |   |
|------------------|----------------------------------------------------------------------------------------------------|---|---|
| D.0.1            | LO.0                                                                                                    |   |   |
| Dados gerais     |                                                                                                    |   |   |
| Detalhamento     | Informe o <u>Digital Object Identifier (DOIB</u> ) do artigo e clique no botão para recuperar os dados da produção                                                                                                    |   |   |
| Autores          |                                                                                                    |   |   |
| Palavras-chave   | Nota: o número de citações é recuperado das bases de dados do Web Of Science e Scopus a partir do DOI, ISSN,<br>página inicial, edição e volume dos artigos registrados no Currículo Lattes. Divergências entre os números exibidos na |   |   |
| Áreas            | Platatorma Lattes e aqueles apresentados nos portais de busca das citadas bases de dados ocorrem devido a erros no<br>preenchimento dessas informações no Lattes.                                                                      |   |   |
| Setores          | Dados gerais                                                                                                    |   |   |
| Outras informaç  |                                                                                                    |   |   |
| Traduções        | Título para publicação                                                                                                    |   |   |
|                  |                                                                                                    |   |   |
|                  | Idioma                                                                                                    |   |   |
|                  | Português V                                                                                                    |   | ٩ |
|                  | É um dos 5 trabalhos mais relevantes de sua produção? O sim O não                                                                                                    |   |   |
|                  | É uma produção para educação e popularização de CeT? Osim 💿 não                                                                                                    |   |   |
|                  | Detalhamento                                                                                                    |   |   |
|                  | *                                                                                                    |   |   |
|                  | 🖬 Salvar                                                                                                    |   |   |
|                  |                                                                                                    |   |   |

#### 3.10 Produções - Produção bibliográfica - Livros e Capítulos

Inclua os livros já publicados, que devem ser listados com ISBN. Descreva os dados da publicação, incluindo números identificadores e, se houver, links para acesso e co-autores.

| 10 | Incluir novo item           |            |
|----|-----------------------------|------------|
| 9  | Tipo de Produção<br>Livro 💙 |            |
| 盦  | Informe o DOI ou ISBN       |            |
| 1  | Confirmar                   | 9          |
| а  |                             | balho e pa |

<sup>&</sup>lt;sup>2</sup> CNPq - ISSN. Disponível em: <u>http://ajuda.cnpq.br/index.php/ISSN</u>. Acesso em: 23 jul. 2024.

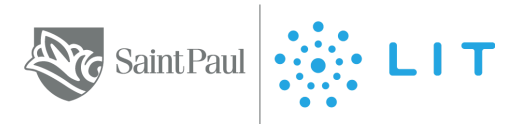

### 3.11 Produções - Produção bibliográfica - Texto em jornal ou revista (magazine)

Publicações em veículos jornalísticos ou similares.

| Dados gerais                                                                                  | Dados gerais                                                                                                    | a î |  |
|-----------------------------------------------------------------------------------------------|----------------------------------------------------------------------------------------------------|-----|--|
| Detaihamento<br>Autores<br>Palavras-chave<br>Áreas<br>Setores<br>Outras informaç<br>Traduções | Natureza<br>Jornal de noticias Revista (Magazine)<br>Titulo<br>País da publicação Idioma Meio de divulgação<br>Brasil V Português V<br>Home page do trabalho (URL)<br>É um dos 5 trabalhos mais relevantes de sua produção? Sim Onão<br>É uma produção para educação e popularização de CeT? Sim ® não |     |  |
|                                                                                               | Detalhamento Titulo do jornalirevista em que o texto foi publicado ISSN Data de publicação Volume Página inicial Página final                                                                                                    |     |  |

## 3.12 Produções - Produção bibliográfica - Trabalhos publicados em anais de eventos

Trabalhos (completos, resumos ou resumos expandidos) publicados em anais.

| Dado | s gerais - Formação -              | Atuação   Projetos   Preduções   Patentes e Registros   Inovação   Educação e Popularização de C&T   E             | ventos    | Orientações |   |
|------|------------------------------------|----------------------------------------------------------------------------------------------------|-----------|-------------|---|
| *    | D.0.1<br>Dados gerais              | D.O.J                                                                                                    | <u>»</u>  |             |   |
| ET.  | Detalhamento do<br>Detalhamento da | Informe o <u>Digital Object Identifier (DOIS</u> ) do artigo e clique no botão para recuperar os dados da produção |           |             |   |
| 10   | Autores<br>Palavras-chave          | Dados gerais<br>Natureza                                                                                           |           |             |   |
|      | Áreas<br>Setores                   | Completo Resumo Expandido Titulo Ano                                                                               |           |             |   |
| 俞    | Outras informaç<br>Traduções       | País de publicação Idioma Meio de divulgação<br>Brasil V Português V V                                             |           |             |   |
| el.  |                                    | É um dos 5 trabalhos mais relevantes de sua produção? O sim O não                                                  |           |             | ٩ |
|      |                                    | É uma produção para educação e popularização de CeT? O sim      en não  Detalhamento do evento                     |           |             |   |
| B    |                                    |                                                                                                    | •<br>Ivar |             |   |

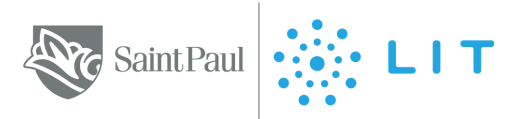

### 3.13 Produções - Produção bibliográfica - Apresentação de trabalho e palestra

Trabalhos (comunicação, conferência, palestra, congresso, seminário, simpósio, outra) apresentados em eventos.

| Apresentação (                                                                                | e trabaino e paiestra                                                                                                    | × | X                    |  |
|-----------------------------------------------------------------------------------------------|----------------------------------------------------------------------------------------------------|---|----------------------|--|
| Dados gerais                                                                                  | Dados gerais                                                                                                    |   | Ano                  |  |
| Detalhamento<br>Autores<br>Palavras-chave<br>Áreas<br>Setores<br>Outras informaç<br>Traduções | Natureza<br>Comunicação<br>Congresso<br>Seminário<br>Sumósio<br>Outra<br>Titulo<br>País de publicação<br>Brasil<br>Vitrue Português V<br>Vitrue Vitrue<br>Português V |   | 2016<br>2013<br>2013 |  |
|                                                                                               | É um dos 5 trabalhos mais relevantes de sua produção? O sim O não<br>É uma produção para educação e popularização de CeT? O sim I não<br>Detalhamento                 |   |                      |  |

#### 3.14 Produções - Produção bibliográfica - Prefácio, posfácio

Inserir aqui a autoria de Prefácio, Posfácio, Apresentação ou Introdução de obras.

| Dad  | los gerais — Formação | Abasção Projetos Produções Patentes e Registras Inovação Educação e Papularização de C&T | Eventos | Orientações |  |
|------|-----------------------|------------------------------------------------------------------------------------------|---------|-------------|--|
|      | Prefácio, posfácio    |                                                                                          | ×       | ×           |  |
| 227  | Dados gerais          | Dados gerais                                                                             | a î     |             |  |
| 00   | Detalhamento          | -                                                                                        | ~~      |             |  |
|      | Autores               | Tipo<br>Prefácio Postácio Apresentação Introdução                                        | - 11    |             |  |
| 10   | Palavras-chave        | Natureza                                                                                 | - 11    |             |  |
|      | Áreas                 | <b>v</b>                                                                                 |         |             |  |
| 10.  | Setores               | Titulo Ano                                                                               |         |             |  |
| /0,  | Outras informaç       | País Idioma Meio de divulgação                                                           | _       |             |  |
| 0    | Traduções             | Brasil V Português V V                                                                   |         |             |  |
| 1.15 |                       | Home page do trabalho (URL)                                                              |         |             |  |
| 1    |                       |                                                                                          |         |             |  |
|      |                       | É um dos 5 trabalhos mais relevantes de sua produção? O sim Onão                         |         |             |  |
|      |                       | Detalhamento                                                                             |         |             |  |
| 10   |                       | Autor da publicação                                                                      |         |             |  |
|      |                       |                                                                                          |         |             |  |
|      |                       | Titulo da publicação                                                                     |         |             |  |
|      |                       |                                                                                          | _       |             |  |
| 100  |                       |                                                                                          | Salvar  |             |  |

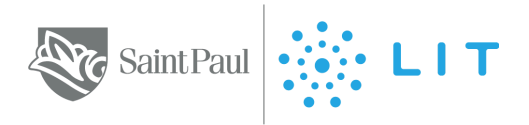

#### 3.15 Produção Técnica

Curriculo Lattes

()Enviar 🖶 🗛 🗛 💽 ? 🗈

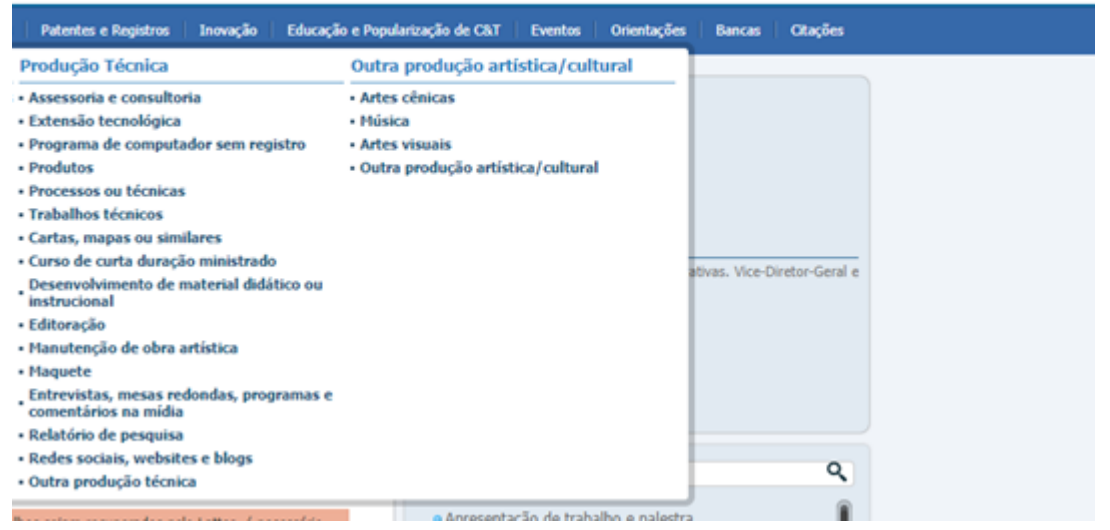

### Concentra toda produção técnica, normalmente realizada no âmbito profissional, do titular do currículo, tais como:

- Assessoria e consultoria
- Extensão tecnológica
- Produtos (Piloto, Projeto, Protótipo ou Outro)
- Trabalhos técnicos
- Curso de curta duração ministrado
- Desenvolvimento de material didático ou instrucional
- Entrevistas, mesas-redondas, programas e comentários na mídia (Inserir ações relacionadas a seu campo de atuação ou pesquisa)
- Relatório de pesquisa
- Redes sociais, websites e blogs (como o Linkedin)

#### → É professor conteudista da Saint Paul e do LIT?

Você deverá incluir essa informação na opção "Produção Técnica". Selecione o menu "Produções" -> "Desenvolvimento de material didático ou instrucional".

No campo "Natureza", escolha "desenvolvimento de material didático ou manual didático".

Em Título, coloque o título do curso, mesmo que ele sofra alguma pequena alteração posterior.

Meio de divulgação: digital. E a página em que está disponível é <u>https://www.lit.com.br/</u>

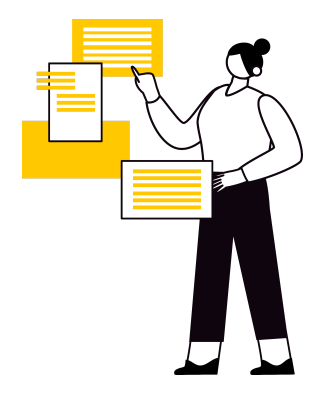

#### 3.16 Orientações

Área para cadastro de todas as orientações, concluídas ou em andamento, tais como: teses, dissertações, monografias de especialização, TCC de graduação, iniciação científica, supervisão de pós-doutorado ou orientações de outra natureza.

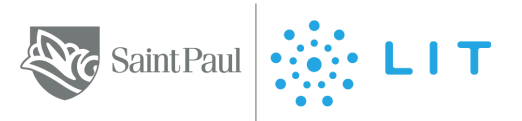

#### 4. Boas práticas de gestão do seu Lattes

- A. Revise e mantenha seu currículo Lattes sempre atualizado
- B. Lembre-se de incluir a Saint Paul nas atividades profissionais, se for nosso(a) docente
- C. Em idiomas, coloque também sua língua nativa, por exemplo o português
- D. Caso tenha problemas com o Lattes, ou dúvidas não sanadas nesse documento:
  - a. <u>acesse a ajuda</u> no canto superior direito do site da Plataforma Lattes, ou
  - b. contate a central de atendimento pelos canais informados no site da Plataforma Lattes.
- E. Alguns exemplos de currículos Lattes:
  - a. Prof. Dr. Adriano Mussa
  - b. Prof. Dr. André Nardy
  - c. Prof. Dra. Bianca Piloto Sincerre
  - d. Prof. Dr. José Cláudio Securato
  - e. Ma. Tatiana Bernacci Sanchez

#### 5. Referências

Para desenvolver este guia, consultamos as seguintes fontes:

- Arquivos Ajuda CNPq. Disponível em: <u>http://ajuda.cnpq.br/index.php/P%C3%A1gina\_principal</u>. Acesso em: 23 de jul. 2024
- SANTOS, Izabel Lima dos. Currículo Lattes: instruções de preenchimento. Fortaleza, 2017. 65 slides. Disponível em: <u>https://biblioteca.ufc.br/wp-content/uploads/2022/11/tutorial-lattes-2022.pdf</u> Acesso em: 24 de jul.2024
- SIMERS. Manual prático de preenchimento do currículo Lattes. Disponível em: <u>https://www.simers.org.br/pdfs/manual\_pratico\_curriculo\_lattes.pdf</u>. Acesso em: 23 de jul. 2024.

#### 6. Considerações finais

Esperamos que este guia o(a) auxilie! Além desse material, a Biblioteca disponibiliza diversos outros, no intuito de colaborar com sua jornada informacional: <u>https://saintpaul.com.br/sobre-nos/biblioteca/</u>

Caso queira citar partes deste guia ou indicá-lo a outras pessoas e instituições, fique à vontade! Use como referência:

SOUSA, Valdirene da S. de; SANCHEZ, Tatiana Bernacci; ANSELMO, Amanda Barbosa. Lattes: guia para cadastro e atualização. 2. ed. São Paulo: Biblio-Securato - Saint Paul Escola de Negócios, jul. 2024. 15 p. Disponível em: https://saintpaul.com.br/sobre-nos/biblioteca/.

A Biblio-Securato orienta-se pelo Programa de Integridade Saint Paul.

#### Elaboração

. Valdirene da S. de Sousa

- . Tatiana Bernacci Sanchez
- . Amanda Barbosa Anselmo